# Типы счетчиков. Настройка счетчиков

В административной панели есть возможность настроить систему скидок. Для этого можно воспользоваться счётчиками.

Счётчики позволяют учитывать при расчёте цены на товар/услугу визиты клиента, таким образом формируя лояльные цены.

Представлены следующие виды «Счётчиков»:

- Посещений за период количество посещений за заданное количество дней. Один день одно посещение. Посещение засчитывается только в случае, если клиент приобрел услугу или рассчитался на кассе. Посещение текущего дня не учитывается.
- Всего посещений количество посещений за всё время. Один день одно посещение. Посещение засчитывается только в случае, если клиент приобрел услугу или рассчитался на кассе. Посещение текущего дня не учитывается.
- Услуг за период количество услуг (проходов через точки обслуживания) за текущий день. Текущая услуга (та, для которой выполняется расчет счетчика) не учитывается.
- Покупок за период количество позиций чеков, оформленных на посетителя сегодня. Текущий чек учитывается.
- Услуг и покупок за период сумма двух предыдущих счетчиков.

**!Обратите внимание**, что для полноценной работы счётчика, нужно создавать модификатор товара/услуги. Счётчик и модификатор работают в совокупности.

# ПРИМЕР 1: Создание счётчика и модификатора для товара. Вид:"Покупок за период". Настройка автопродажи

• Раскройте раздел «Клиенты» и перейдите в подраздел «Типы счётчиков»

|                                                      |           |                       |                 |                   | Привет.   | Отчеты                                             |  |  |  |  |
|------------------------------------------------------|-----------|-----------------------|-----------------|-------------------|-----------|----------------------------------------------------|--|--|--|--|
| Тестовая для валерии                                 | ,         |                       |                 |                   | Валерия 🧲 |                                                    |  |  |  |  |
| Монинсталянии / Даруметрыинсталянии / типь счетчиков |           |                       |                 |                   |           |                                                    |  |  |  |  |
| Типы счетчиков Ф                                     |           |                       |                 |                   |           |                                                    |  |  |  |  |
|                                                      |           |                       |                 |                   |           | - Danautorou                                       |  |  |  |  |
|                                                      |           |                       |                 |                   | Q. Поиск  | <ul> <li>параметры</li> <li>инсталляции</li> </ul> |  |  |  |  |
| Название                                             | Категория | Товар                 | Услуга          | Вид               | Перио     | •                                                  |  |  |  |  |
| 3 беспл                                              |           | Тестовый для счётчика |                 | Покупок за период | 2         | О Клиенты                                          |  |  |  |  |
| Третий билет в подарок                               |           |                       |                 | Покупок за период | 14        |                                                    |  |  |  |  |
| Всего: 2 записей                                     |           |                       |                 |                   |           | категории<br>клиентов                              |  |  |  |  |
| 2 Обновление                                         |           | + Создать             | ✓ Редактировать |                   | Удалить   | 2 Типы счетчиков                                   |  |  |  |  |
|                                                      |           |                       |                 |                   |           | Типы связей<br>клиентов                            |  |  |  |  |
|                                                      |           |                       |                 |                   |           | Auvota                                             |  |  |  |  |
|                                                      |           |                       |                 |                   |           | Апкета                                             |  |  |  |  |
|                                                      |           |                       |                 |                   |           | Обязательные<br>поля ПД                            |  |  |  |  |
|                                                      |           |                       |                 |                   |           | Turpi i myrmani iv                                 |  |  |  |  |
|                                                      |           |                       |                 |                   |           | посещений                                          |  |  |  |  |
|                                                      |           |                       |                 |                   |           | - Организации                                      |  |  |  |  |

- В открывшейся форме нажмите на кнопку «Создать»
- Заполните обязательные поля «Название» (например, «Каждый третий в подарок», «Вид» («Покупок за период») и «Период» (количество дней, в течение которых будет действовать данный счётчик, например, 14)
- Заполните поля «Товар» и «Категория» (поля необязательные, если их не заполнять, то

под счётчик будут попадать все товары и категории)

| Тестовая для Валерии                                                                               | •                           | Привет,<br>Валерия |   |  |  |  |  |
|----------------------------------------------------------------------------------------------------|-----------------------------|--------------------|---|--|--|--|--|
| 🖨 <u>Мои инсталляции</u> / <u>Параметры инсталляции</u> / <u>Типы счетчиков</u> / <b>Настройки</b> |                             |                    |   |  |  |  |  |
| Тупы счетчиков ⊙                                                                                   |                             |                    |   |  |  |  |  |
| Название 🗇 🖪                                                                                       | Каждый третий в подарок     |                    | ۲ |  |  |  |  |
| вид 🗇 🖴                                                                                            | Покупок за период           | 8                  | • |  |  |  |  |
| Товар 💿                                                                                            | Билет на мастер-класс 1 час |                    | • |  |  |  |  |
| Категория 💿                                                                                        | Билеты                      |                    | • |  |  |  |  |
| Период 🛈 🖆                                                                                         | 14                          | 8                  | ÷ |  |  |  |  |
| 2 Обное                                                                                            | ление Сохранить 🔇 Отмена    |                    |   |  |  |  |  |

- Нажмите на кнопку «Сохранить»
- Перейти в раздел «Товары», раскрыть подраздел «Модификатор цен»

| Модификат           | оры цен                    | ~        |             |           |             |           |             |            |                 |             |           |     |         |          |           | 🔻 Кассы                                       |
|---------------------|----------------------------|----------|-------------|-----------|-------------|-----------|-------------|------------|-----------------|-------------|-----------|-----|---------|----------|-----------|-----------------------------------------------|
|                     |                            |          |             |           |             |           |             |            |                 |             |           |     |         | Q. Поиск |           | <ul> <li>Места хранения<br/>залога</li> </ul> |
| Имя                 | Категория                  | Товар    | Название    | Изменение | Модификатор | Приоритет | Дата начала | Дата конца | Время начала    | Время конца | Календарь | Тип | Счётчик | Минимум  | Кратность | 🔺 Товары                                      |
|                     |                            |          | организации | цены      | цены        |           | деиствия    | деиствия   | деиствия        | деиствия    |           | дня |         | счетчика |           | Категории                                     |
|                     | Нет данных для отображения |          |             |           |             |           |             |            |                 | Товаров     |           |     |         |          |           |                                               |
|                     |                            |          |             |           |             |           |             |            |                 |             |           |     |         |          |           | ограничения                                   |
| Всего: 0<br>записей |                            |          |             |           | 2           |           |             |            |                 |             |           |     |         |          |           | Модификаторы<br>цен                           |
|                     | <b>2</b> 0                 | бновлені | 1e          |           | + Соз/      | цать      |             |            | 🖋 Редактировать |             |           |     | ∎ Уд    | алить    | L L       | Типы скидок                                   |

- Нажмите на кнопку «Создать»
- Заполните обязательные поля «Имя», «Изменение цены», «Модификатор цены», например:

| имя *              | Скидка    |               |                                                                                                    | ¢   | 3 |
|--------------------|-----------|---------------|----------------------------------------------------------------------------------------------------|-----|---|
| Изменение цены *   | Замещение |               |                                                                                                    | ⊗ • | • |
| Модификатор цены * | 0         | $\rightarrow$ | ີ່ເຮັບກາຍຮັບແລະກາງກາຍເລີ້ອີກເອກເຫຼັງ ເພື່ອການເຮັດແລະການເປັນແລະການເປັນແລະການເປັນແລະການເປັນແລະການເປັນແລະການເປັນແລ<br>ເພື່ອການເປັນແລະການເປັນແລະການເປັນແລະການເປັນແລະການເປັນແລະການເປັນແລະການເປັນແລະການເປັນແລະການເປັນແລະການເປັນແລະການເປັ | ⊗ ; | ; |

 Далее заполняем поле «Счётчик» - выбираем созданный счётчик «Каждый третий в подарок».

В поле «**Минимум счётчика**» выставляем значение 2. В поле «**Кратность**» выставляем значение 3 (это значит, что каждый третий билет будет идти в подарок: 3, 6, 9 и т.д.)

| Счётчик            | Каждый третий в подарок |             |          | • |
|--------------------|-------------------------|-------------|----------|---|
| Минимум счётчика * | 2                       |             | 8        | • |
| Кратность          | 3                       |             | 8        | • |
| 🕫 Обнов            | ление                   | 🗸 Сохранить | 😵 Отмена |   |

- Нажать на кнопку «Сохранить»
- Если нужно, чтобы работала автопродажа, то нужно в услуге создать «Тариф для услуги» и у созданного тарифа выставить галочку «Автопродажа»
- Открываем ЛаймКасса и приобретаем несколько билетов в разных чеках. Каждый 3

Модификаторы цен 🔥

#### билет пробивается с ценой 0 - как подарочный.

| История операций |     |   |                     |                      |                     |       |        | b                  | Печать   |                |
|------------------|-----|---|---------------------|----------------------|---------------------|-------|--------|--------------------|----------|----------------|
|                  | Тип |   | Дата                | * Счет/Билет         | Начисление/Списание | Товар | Оплата | Точка оболуживания | Оператор | Мягкий оффлайн |
|                  |     | П | 16.03.2023 18:19:53 | Билет на мастер-клас | 1                   | 1     | 0      | Рлавная касса      | Валерия  | □ ^            |
|                  | N   | Π | 16.03.2023 18:19:49 | Билет на мастер-клас | 1                   | 1     | 150    | Главная касса      | Валерия  |                |
|                  | 63  | П | 16.03.2023 18:19:45 | Билет на мастер-клас | 1                   | 1     | 150    | Главная касса      | Валерия  |                |
|                  |     | П | 16.03.2023 18:19:41 | Билет на мастер-клас | 1                   | 1     | 0      | Главная касса      | Валерия  |                |
|                  |     | П | 16.03.2023 18:19:37 | Билет на мастер-клас | 1                   | 1     | 150    | Главная касса      | Валерия  |                |
|                  |     | П | 16.03.2023 18:19:28 | Билет на мастер-клас | 1                   | 1     | 150    | Главная касса      | Валерия  |                |

#### Настройка автопродажи

- После того, как был создан счётчик и модификатор цен, необходимо перейти в раздел «Услуги»
- Нажать на кнопку «Тарифы для услуги»
- Нажать на кнопку «Создать»
- Заполнить обязательные поля («Тип оплаты», «Услуга» заполняется автоматически, «Величина»)
- Выставить галочку в поле «Автопродажа»
- Нажать на кнопку «Сохранить»

#### Например,

| Тарифы для услуги 🔺                     |                                      |   |  |  |  |  |  |  |  |  |
|-----------------------------------------|--------------------------------------|---|--|--|--|--|--|--|--|--|
| Тип оплат                               | Билет на мастер-класс 1 час          | • |  |  |  |  |  |  |  |  |
| Услуга                                  | Мастер-класс                         | • |  |  |  |  |  |  |  |  |
| Запретить                               | 📕 не задано                          |   |  |  |  |  |  |  |  |  |
| Величина*                               | 8                                    |   |  |  |  |  |  |  |  |  |
| Знак округления                         | нак округления                       |   |  |  |  |  |  |  |  |  |
| Глубина антипассбэка                    | Глубина антипассбэка                 | • |  |  |  |  |  |  |  |  |
| Автопродажа                             |                                      |   |  |  |  |  |  |  |  |  |
| Разрешить овердрафт при<br>планировании |                                      |   |  |  |  |  |  |  |  |  |
| Допустимый овердрафт                    | Допустимый овердрафт                 | • |  |  |  |  |  |  |  |  |
| Овердрафт с прокатом                    | Овердрафт с прокатом                 | : |  |  |  |  |  |  |  |  |
| Категория клиента                       | Категория клиента                    | • |  |  |  |  |  |  |  |  |
| Действует с                             | Действует с                          |   |  |  |  |  |  |  |  |  |
| Действует по                            | Действует по                         |   |  |  |  |  |  |  |  |  |
| Время начала действия                   | Время начала действия                | 0 |  |  |  |  |  |  |  |  |
| Время конца действия                    | Время конца действия                 | 0 |  |  |  |  |  |  |  |  |
| День недели                             | День недели                          | • |  |  |  |  |  |  |  |  |
| 🕈 🛛 🕫 Обновление                        | ✓ Сохранить Отмена Интервалы Доплата |   |  |  |  |  |  |  |  |  |

## ПРИМЕР 2: Создание счётчика и модификатора для услуг с тарифом "Депозит". Вид: "Услуг за период"

- Раскрыть в раздел «Клиенты», перейти в подраздел «Типы счётчиков»
- Нажать на кнопку «Создать»
- Заполнить обязательные поля «Название», «Вид» и «Период»
- Заполнить поля «Услуга» и «Категория» (поля необязательные, если их не заполнить, то не будет ограничения на категорию или услугу)

#### Пример:

Last update: 10:39 02/08/2023 public:doc:tipy\_schjotchikov https://wiki.lime-it.ru/doku.php/public/doc/tipy\_schjotchikov?rev=1690972773

| Тестовая для Валерии               |                                                                        |     |  |  |  |  |  |  |
|------------------------------------|------------------------------------------------------------------------|-----|--|--|--|--|--|--|
| 🖀 Мои инсталляции / Параметры инст | Ф Мои инсталляции / Параметры инсталляции / Типы счетчиков / Настройки |     |  |  |  |  |  |  |
| Типы счетчиков ⊙                   |                                                                        |     |  |  |  |  |  |  |
| Название 🕲 🔳                       | 4 проход по депозиту дешевле на 50 руб                                 | ⊗   |  |  |  |  |  |  |
| вид 🔿 🛃                            | Услуг за период                                                        | ⊗ - |  |  |  |  |  |  |
| Услуга 🗇                           | Мастер-класс                                                           | •   |  |  |  |  |  |  |
| Категория 💿                        | Категория                                                              | •   |  |  |  |  |  |  |
| Период 💿 📧                         | 7                                                                      | ⊗ Ĵ |  |  |  |  |  |  |
| Сохранить Отмена                   |                                                                        |     |  |  |  |  |  |  |

- Нажать на кнопку «Сохранить»
- Перейти в раздел «Услуги» и выбрать указанную в счётчике услугу

| Услуги 🔺         |              |               |                      |                                                   |                   | <ul> <li>Параметры</li> <li>инсталляции</li> </ul> |
|------------------|--------------|---------------|----------------------|---------------------------------------------------|-------------------|----------------------------------------------------|
|                  |              |               |                      |                                                   | <b>Q</b> Поиск    | - Администрирование                                |
| Название         | Тип услуги   | Категория     | Название организации | Задержка между проходами (для одной карты/билета) | Тариф для билетов | 🔻 Клиенты                                          |
| Прокат коньков   | Инвентарь    | Инвентарь     | Парк Маяковского     | 0                                                 |                   | 🗢 Организации                                      |
| Прокат сноуборда | Инвентарь    |               | Парк Маяковского     | 0                                                 |                   | - Karou                                            |
| Платная зона     | Платная зона |               | Парк Маяковского     | 0                                                 |                   | + Rucco                                            |
| Велосипед        | Инвентарь    | Инвентарь     | Парк Маяковского     | 0                                                 |                   | <ul> <li>Места хранения</li> </ul>                 |
| Мастер-класс     | Единоразовая |               |                      |                                                   |                   | Salua                                              |
| Bcero: 5 записей |              |               |                      |                                                   |                   | 🔻 Товары                                           |
|                  |              |               |                      |                                                   |                   | Типы скидок                                        |
| С Обновление     | + Создать    | Редактировать | 📋 Удалить Тарифы,    | для услуги Модификаторы тар Расписания            | Шаблоны расписан  | 🗢 Календари                                        |
|                  |              |               |                      |                                                   |                   | 🔺 Услуги                                           |

• Нажать на кнопку «Тарифы для услуги»

• В форме «Тарифы для услуги» нажать на кнопку «Создать»

| Тарифы дл  | я услуги 🔺                   | ]        |             |                                      |                   |             |              |                       |                      |                |         |
|------------|------------------------------|----------|-------------|--------------------------------------|-------------------|-------------|--------------|-----------------------|----------------------|----------------|---------|
| < Назад    |                              |          |             |                                      |                   |             |              |                       |                      | <b>Q</b> Поиск |         |
| Тип оплаты | Запретить                    | Величина | Автопродажа | Разрешить овердрафт при планировании | Категория клиента | Действует с | Действует по | Время начала действия | Время конца действия | День недели    | Тип дня |
|            | ↓ Нет данных для отображения |          |             |                                      |                   |             |              |                       |                      |                |         |
| 8          | Обновление                   |          | + co        | радать 🖍 Редактир                    |                   | 📋 Уда       | лить         |                       |                      |                |         |

• Заполнить обязательные поля «Тип оплаты» (выбираем «Депозит»), «Услуга» (выбрано автоматически), «Величина» (к примеру, 100)

| Тарифы для услуги 🔺  |                      |                        |
|----------------------|----------------------|------------------------|
| Тип оплаты *         | Депозит              | •                      |
| Услуга *             | Мастер-класс         | авляетсядевтоматически |
| Запретить            | не задано            |                        |
| Величина *           | 100                  | ◎ .                    |
| Знак округления      | Знак округления      | :                      |
| Глубина антипассбэка | Глубина антипассбэка | :                      |

- Нажать на кнопку «Сохранить»
- Вернуться к разделу «Услуги», выбрать нужную услугу, нажать на кнопку «Модификаторы тарифов»

- Нажать на кнопку «Создать»
- Заполнить обязательные поля «Название», «Тип оплаты», «Изменение величины» и «Модификатор величины»

#### Например,

| Модификаторы тарифов 🔥 |                                                                          |     |  |
|------------------------|--------------------------------------------------------------------------|-----|--|
| Название               | 4 deweene                                                                | 8   |  |
| Тип оплать             | Депозит                                                                  | •   |  |
| Изменение величинь 🔲   | Замещение                                                                | © • |  |
| Модификатор величинь 🔳 | 50 торал сколько будар изменена стоямострудазанизар от тарифо дла услуги | ⊗ ; |  |
| Знак округления        | Знак округления                                                          | Ĵ   |  |

• В нижней части формы заполнить поля «Счётчик» (выбрать созданный для услуги счётчик), в поле «Минимум счётчика» выставить значение - 3, в поле «Кратность» значение 4 (т.е. каждая 4 услуга будет идти дешевле - 4, 8, 12 и т.д)

| Счётчик            | 4 проход по депозиту дешевле на 50 |
|--------------------|------------------------------------|
| Минимум счётчика * | 3                                  |
| Кратность          | 4                                  |
|                    | <b>С</b> Обновление                |

- Нажать на кнопку «Сохранить»
- Перейти в ЛаймКасса
- Раскрыть блок «Карты»
- Нажать на кнопку «Оказание услуги»
- Из выпавшего списка выбрать услугу, на которую был заведён счётчик

| 🥑 Оказание услуги                | 23 |
|----------------------------------|----|
| Выберите услугу 🝃                |    |
| Прокат сноуборда                 |    |
| Платная зона                     |    |
| Мастер-класс <sup>з (Num3)</sup> |    |
| Отмена                           | Ţ  |

| По карте            | По чеку        |  |  |  |
|---------------------|----------------|--|--|--|
| Возврат носителя    |                |  |  |  |
|                     |                |  |  |  |
| Информация о к      | лиенте *       |  |  |  |
| Карты               | ^              |  |  |  |
| Срегистрацией       | По карте       |  |  |  |
| Доп. по карте       | Доп. с поиском |  |  |  |
| Оказани             | не услуги      |  |  |  |
| Блокировать         | Разблокировать |  |  |  |
| Предварительнь      | іе заказы 👻    |  |  |  |
| Действия с кассой 🗸 |                |  |  |  |
|                     |                |  |  |  |
|                     |                |  |  |  |
|                     |                |  |  |  |

- Ввести номер карты
- Произвести 4 (или более) проходов на услугу, чтобы отследить работу счётчика и модификатора

#### Пример:

| 14.000 |     |     |      | × |
|--------|-----|-----|------|---|
| VICTO  | рия | опе | раци | и |

|          | Тип | Дата 👻                 | Счет/Билет | Начисление/Списани | Товар        | Оплата | Точка обслуживания | Оператор |
|----------|-----|------------------------|------------|--------------------|--------------|--------|--------------------|----------|
| *:       | У   | 17.03.2023<br>12:45:24 | Депозит    | снова4дешевле -50  | Мастер-класс | 0      | Kacca              | Валерия  |
| *:       | У   | 17.03.2023<br>12:45:21 | Депозит    | -100               | Мастер-класс | 0      | Касса              | Валерия  |
| *:       | У   | 17.03.2023<br>12:45:18 | Депозит    | -100               | Мастер-класс | 0      | Касса              | Валерия  |
| *        | У   | 17.03.2023<br>12:45:15 | Депозит    | -100               | Мастер-класс | 0      | Касса              | Валерия  |
| *:       | У   | 17.03.2023<br>12:45:12 | Депозит    | 4ыйдешевле -50     | Иастер-класс | 0      | Касса              | Валерия  |
| *:       | У   | 17.03.2023<br>12:45:08 | Депозит    | -100               | Мастер-класс | 0      | Касса              | Валерия  |
| *:       | У   | 17.03.2023<br>12:45:05 | Депозит    | -100               | Мастер-класс | 0      | Касса              | Валерия  |
| <b>.</b> | v   | 17.03.2023             | Лепозит    | -100               | Мастер-класс | n      | Kacca              | Валерия  |

# ПРИМЕР 3: Создание счётчика и модификатора для автопродажи билета на точке оказания услуги.

Предусловие: Нужно заранее создать следующие позиции:

- 1. Билет, например, «Катание на лошади 1 час» (с временным ограничением 1 час)
- 2. Тип счёта «Депозит»
- 3. Процессинг с типом оплаты «Оплата со счета» и типом товара «Депозит».
- 4. Услугу, например, «Лошадиная ферма».

Переходим к настройке.

- Раскрыть раздел «Клиенты»
- Перейти в подраздел «Типы счётчиков»
- Нажать на кнопку «Создать»
- Заполнить обязательные поля «Название» (например, «2-ой час катания на лошади бесплатно», «Вид» (например, «Услуг за период») и «Период» (Например, 7)
- Выбрать в поле «Услуга» нужную позицию (Поле не обязательное, можно не заполнять, тогда счётчик будет работать на все услуги)

| Тестовая для Валерии               | ,                                      | Привет,<br>Валерия |
|------------------------------------|----------------------------------------|--------------------|
| Мои инсталляции / Параметры инстал | пяции / Типы счетчиков / Настройки     |                    |
| Типы счетчиков ⊘                   |                                        |                    |
| Название 💿 🚹                       | 2-ой час катания на лошади - в подарок | 8                  |
| вид 👁 🖪                            | Услуг за период                        | ⊗ -                |
| Услуга 🛛                           | Лошадиная ферма                        | •                  |
| Категория                          | Категория                              | •                  |
| ≳Период ⊙ 💌                        | 1                                      | ⊗ Ĵ                |
| 2 Обнов                            | ление Сохранить 🛇 Отмена               |                    |

- Нажать на кнопку «Сохранить»
- Перейти в раздел «Услуги»
- Выбрать услугу, заведённую в счётчике
- Нажать на кнопку «Тарифы для услуги»
- В открывшейся форме нажать на кнопку «Создать»
- Заполнить обязательные поля: «Тип оплаты» (Выбираем билет для оплаты),

#### «Услуга» (заполняется автоматически), «Величина» (1) • Выставить галочку в поле «Автопродажа»

| Тарифы для услуги 🔺  |                         |        |
|----------------------|-------------------------|--------|
| Тип оплать (*        | Катание на лошади 1 час | ,      |
| Услуга               | Лошадиная ферма         | •      |
| Запретить            | 📕 не задано             | 4      |
| Величина *           | 1                       | © ‡    |
| Знак округления      | Знак округления         | ^<br>• |
| Глубина антипассбэка | Глубина антипассбэка    | *<br>• |
| Автопродажа          |                         |        |

• Нажать на кнопку «Сохранить»

Также не забудьте создать модификатор тарифа.

 Произвести проходы через валидатор (др. точку обслуживания), счётчик сработает и на автопродажу.

### ПРИМЕР 4: Создание счётчика с видом "Услуг и покупок за период".

Для данного вида счётчика модификатор нужно создавать и для товара, и для услуги.

- Раскрыть раздел «Клиенты»
- Перейти в подраздел «Типы счётчиков»
- Нажать на кнопку «Создать»
- Заполнить обязательные поля «Название», «Вид» и «Период»
- Заполнить поля «Товар» и «Услуга» (поля необязательные, их можно не заполнять, в таком случае счётчик будет распространяться на все товары и услуги«)

| Тестовая для Валерии        | ,                                            |             | Пр<br>Вал |
|-----------------------------|----------------------------------------------|-------------|-----------|
| 🖀 Мои инсталляции / Парамет | тры инсталляции / Типы счетчиков / Настройки |             |           |
| Типы счетчиков ⊘            |                                              |             |           |
| . 0                         |                                              |             |           |
| Название 🛈 🎽                | 3 дешевле                                    |             |           |
| вид 💿 📧                     | Услуг и покупок за период                    |             |           |
| Товар 💿                     | Билет на мастер-класс 1 час                  |             |           |
| Услуга                      | Лошадиная ферма                              |             |           |
| Категория                   | Категория                                    |             |           |
| Период 🔿 📩                  | 31                                           |             |           |
|                             | <i>С</i> Обновление                          | 🗸 Сохранить | 😵 Отмена  |

- Нажать на кнопку «Сохранить»
- Раскрыть раздел «Товары»
- Перейти в подраздел «Модификаторы цен»
- Нажать на кнопку «Создать»

• Заполнить обязательные поля «Имя», «Изменение цены», «Модификатор цены»

#### Например,

Тарифы для услуги 🔥

| Модификаторы цен 🔺 |                 |     |
|--------------------|-----------------|-----|
| ы.<br>В вили       | 3 билет дешевле | ٢   |
| Изменение цень 💌   | Замещение       | © • |
| Модификатор цены 🛅 | 100             | ⊗ ‡ |

- Заполнить поля «Счётчик» (выбрать созданный счётчик), заполнить поле «Минимум счётчика» значением 2, поле «Кратность» значением 3.
- Нажать на кнопку «Сохранить»
- Перейти в раздел «Услуги»
- Выделить в списке услугу, указанную в счётчике.
- Нажать на кнопку «Тарифы для услуги»
- Нажать на кнопку «Создать»
- Заполнить обязательные поля «Тип оплаты»(установить, например, «Депозит» можно устанавливать БИЛЕТ), «Услуга» (устанавливается автоматически), «Величина»(например, 250)
- Установить галочку в поле «Автопродажа»

| Тип оплать             | Депозит         |   | •        |
|------------------------|-----------------|---|----------|
|                        |                 |   |          |
| Услуга 😫               | Лошадиная ферма |   | •        |
| Запретить              | е не задано     |   |          |
| Величина <mark></mark> | 250             | 8 | <b>^</b> |

- Нажать на кнопку «Сохранить»
- Вернуться к разделу «Услуги»
- Выбрать услугу, для которой создавали тариф
- Нажать на кнопку «Модификаторы тарифов»
- Нажать на кнопку «Создать»
- Заполнить обязательные поля «Название», «Тип оплаты», «Изменение величины» и «Модификатор величины»

| Модификаторы тарифов 🔺 |                                                                                                    |     |  |
|------------------------|----------------------------------------------------------------------------------------------------|-----|--|
| Название               | 3 дешевле                                                                                                    | 8   |  |
| Тип оплаты 🔒           | Депозит                                                                                                    | •   |  |
| Изменение величины     | Замещение                                                                                                    | © • |  |
| Модификатор величины * | 100 Настопило будоутаменитео цина, унаванная откарифодла уславанная откарифодла уславание уславание услав | ⊗ ; |  |

- Заполнить поле «Счётчик», в поле «Минимум счётчика» указать значение 2, в поле «Кратность» значение 3.
- Нажать на кнопку «Сохранить»

На кассе поочерёдно приобретаем билеты / проходим на услуги - каждый 3 проход или покупка билета (т.е.3, 6,9 и т.д) будут стоить 100 рублей.

# ПРИМЕР 5:Создание счётчика с видом "Покупок за период"

Порядок действий:

1. Создать счётчик (Название, вид «Покупок за период», поля «Товар» и «Категория» заполняются по необходимости, «Период» - выставить нужное значение, в течение которого данный счётчик будет действителен, например, две недели, значит в поле нужно указать значение 14).

| Тестовая для Валерии               | •                                  | Привет,<br>Валерия |   | Мои инсталляции 📢                             |
|------------------------------------|------------------------------------|--------------------|---|-----------------------------------------------|
| Мои инсталляции / Параметры инстал | ляции / Типы счетчиков / Настройки |                    |   |                                               |
| Типы счетчиков ©                   |                                    |                    |   |                                               |
| Название 🛛 📧                       | Третий билег в подарок             |                    | ⊗ | Навигация                                     |
| 8вид ⊙ 🖪                           | Покупок за период                  | 8                  | • |                                               |
| Товар 💿                            | Тоезр                              |                    | • | <ul> <li>Параметры<br/>инсталляции</li> </ul> |
| Категория 🛈                        | Категория                          |                    | • |                                               |
| Период 🔿 💌                         | 14                                 | Q                  |   |                                               |
| 2 Обнов                            | ление 🗸 Сохранить 😒 (              | Отмена             |   |                                               |
|                                    |                                    |                    |   | <ul> <li>Места хранения<br/>залога</li> </ul> |

### 2. Создать «Модификатор цен» и прикрепить к нему ранее созданный счётчик.

| Тестовая для Валерии                 | •                                                              | Привет,<br>Валерия |   |
|--------------------------------------|----------------------------------------------------------------|--------------------|---|
| 🖀 Мои инсталляции / Параметры инстал | ияции / <u>Модификаторы цен</u> / <b>Редактирование тарифа</b> |                    |   |
| Модификаторы цен 💿                   |                                                                |                    |   |
| Отфильтровать настройки по заголовку |                                                                |                    |   |
| Имя 🕲 💌                              | 3 в подарок                                                    |                    | 8 |
| Изменение цены   💌                   | Замещение                                                      | 8                  | • |
| Модификатор цены   🕑                 | 0                                                              | 8                  | : |
| Знак округления 💿                    | Знак округления                                                |                    | • |
| Допустимый овердрафт 💿               | Допустимый овердрафт                                           |                    | • |
| Овердрафт с прокатом 💿               | Овердрафт с прокатом                                           |                    | Ĵ |
| Приоритет 💿                          | Приоритет                                                      |                    | Ĵ |
| Товар 💿                              | Товар                                                          |                    | • |
| Организация 💿                        | Организация                                                    |                    | • |
| Категория клиентов                   | Категория клиентов                                             |                    | • |
| Категория товара 💿                   | Категория товара                                               |                    | • |
| Дата начала действия 💿               | Дата начала действия                                           |                    |   |

Last update: 10:39 02/08/2023 public:doc:tipy\_schjotchikov https://wiki.lime-it.ru/doku.php/public/doc/tipy\_schjotchikov?rev=1690972773

| Дата конца действия 💿   | Дата конца действия    |             |          |
|-------------------------|------------------------|-------------|----------|
| Время начала действия 💿 | Время начала действия  |             | ٥        |
| Время конца действия 💿  | Время конца действия   |             | 0        |
| День недели 💿           | День недели            |             | •        |
| Календарь               | Календарь              |             | •        |
| Счётчик                 | Третий билет в подарок |             | •        |
| Минимум счётчика 💿 🔳    | 2                      |             | ◎ :      |
| Кратность 🛈             | 3                      |             | ◎ :      |
| <b>С</b> Обнов          | зление                 | 🗸 Сохранить | 😵 Отмена |

3. Приобрести несколько билетов на кассе.

| цая информация Билеты | Счета История операций | Прокат Проходы Связ   | и Личные данные Опр | 000           |               |                    |          | Davazz         |
|-----------------------|------------------------|-----------------------|---------------------|---------------|---------------|--------------------|----------|----------------|
| стория операции       |                        |                       |                     | 4,5 покупка   | 6 - в подарок |                    |          | Печать         |
| Тип                   | Дата                   | * Счет/Билет          | Начисление/Списание | Товар         | Оплата 🌂      | Точка обслуживания | Оператор | Мягкий оффлайн |
| П                     | 19.07.2023 11:59:23    | Тестовый для счётчика |                     | 1             |               | ) Главная касса    | Валерия  |                |
| П                     | 19.07.2023 11:59:20    | Билет на мастер-клас  |                     | 1             | 20            | ) лавная касса     | Валерия  |                |
| П                     | 19.07.2023 11:59:16    | Билет "Велосипед 10   |                     | 1             | 60            | лавная касса       | Валерия  |                |
| П                     | 19.07.2023 11:59:13    | Билет "Вендотек 2"    |                     | 1             | T             | лавная касса       | Валерия  |                |
| , П                   | 19.07.2023 11:59:09    | Билет на аттракцион   |                     | 1             | 15            | ) лавная касса     | Валерия  |                |
| R ⊓                   | 19.07.2023 11:59:04    | Спортивный зал        |                     | 1             | 14            | лавная касса       | Валерия  |                |
|                       |                        |                       |                     | 3 - бесплатно | 2 покупки     |                    |          |                |

Созданный в примере счётчик будет действовать в течение 14 дней (две недели), каждая покупка будет считаться, т.е. если сегодня куплено два билета, то завтра 3-й будет в подарок и т.д.

#### public, doc

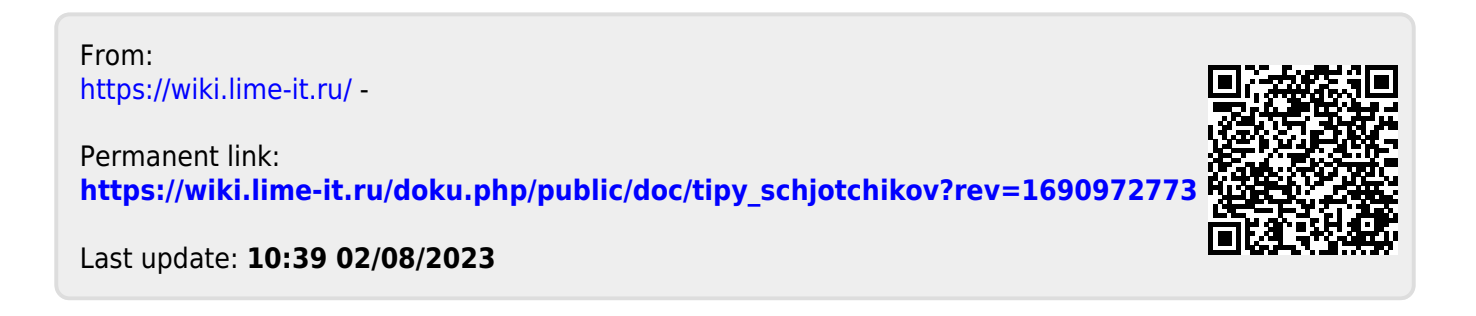